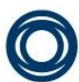

anleitung Instruction Instruction d'emploi Brüel & Kjær Vibro Betriebsanleitung Instruction Instructio Instruction Instruction d'emploi Brüel & Kjær Vibro Betriebsanleitung Instruction, Instruction d'emp sanleitung Instruction Instruction d'emploi Brüel & Kjær Vibro Betriebsanleitung Instruction Instructi Betriebsanleitung Instruction Instruction d'emploi Brüel & Kjær Vibro Betriebsanleitung Instruction Ins sanleitung Instruction Instruction d'emploi Brüel & Kjær Vibro Betriebsanleitung Instruction Instruction Instruction Instruction d'emploi Brüel & Kjær Vibro Betriebsanleitung Instruction Instruction d'emp sanleitung Instruction Instruction d'emploi Brüel & Kjær Vibro Betriebsanleitung Instruction Instructio Instruction Instruction d'emploi Brüel & Kjær Vibro Betriebsanleitung Instruction Instruction d'emploi sanleitung Instruction Instruction d'emploi Brüel & Kjær Vibro Betriebsanleitung Instruction Instructi Betriebsanleitung Instruction Instruction d'emploi Brüel & Kjær Vibro Betriebsanleitung Instruction In sanleitung Instruction Instruction d'emploi Brüel & Kjær Vibro Betriebsanleitung Instruction Instructi g Instruction Instruction d'emploi Brüel & Kjær Vibro Betriebsanleitung Instruction Instruction d'emp riebsanleitung Instruction Instruction d'emploi Brüel & Kjær Vibro Betriebsanleitung Instruction Instr Instruction Instruction d'emploi Brüel & Kjær Vibro Betriebsanleitung Instruction Instruction d'emp sanleitung Instruction Instruction d'emploi Brüel & Kjær Vibro Betriebsanleitung Instruction Instructio sanleitung Instruction Instruction d'emploi Brüel & Kjær Vibro Betriebsanleitung Instruction Instruct Instruction Instruction d'emploi Brüel & Kjær Vibro Betriebsanleitung Instruction Instruction d'emp Instruction Instruction d'emploi Brüel & Kjær Vibro Betriebsanleitung Instruction Instruction d'empl sanleitung Instruction Instruction d'emploi Brüel & Kjær Vibro Betriebsanleitung Instruction Instructio leitung Instruction Instruction d'emploi Bruel & Kjær Vibro Betriebsanleitung Instruction Instruction d

# Instruction VIBROSTORE 100

Vibration Monitoring & Analysis

Keep it accessible for future reference

#### Copyright © 2021 Brüel & Kjær Vibro GmbH

All rights to this technical documentation remain reserved.

Any corporeal or incorporeal reproduction or dissemination of this technical documentation or making this document available to the public without prior written approval from Brüel & Kjær Vibro GmbH shall be prohibited. This also applies to parts of this technical documentation.

Instruction VST-100, C107851.002 / V01, en, date of issue: 25.01.2021

| Brüel & Kja<br>Leydheckers<br>64293 Darm<br>Germany | <b>er Vibro GmbH</b><br>strasse. 10<br>Istadt | Brüel & Kja<br>Skodsborgv<br>2850 Nærur<br>Denmark | <b>er Vibro A/S</b><br>ej 307 B<br>m | <b>BK Vibro Ai</b><br>1100 Mark C<br>Gardnerville<br>USA | <b>merica Inc.</b><br>Circle<br>NV 89410 |
|-----------------------------------------------------|-----------------------------------------------|----------------------------------------------------|--------------------------------------|----------------------------------------------------------|------------------------------------------|
| Phone:<br>Fax:                                      | +49 6151 428 0<br>+49 6151 428 1000           | Phone:<br>Fax:                                     | +45 77 41 25 00<br>+45 45 80 29 37   | Phone:                                                   | +1 (775) 552 3110                        |
| Hotline                                             |                                               | Homepage                                           |                                      | Corporate E                                              | -Mail                                    |
| Phone:<br>E-Mail:                                   | +49 6151 428 1400<br>support@bkvibro.com      | www.bkvibro                                        | o.com                                | info@bkvibro                                             | o.com                                    |

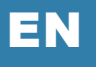

# Contents

| 1                                      | Safety Instructions                                                                                                    | .4                  |
|----------------------------------------|----------------------------------------------------------------------------------------------------|---------------------|
| 1.1<br>1.2<br>1.3<br>1.4<br>1.5<br>1.6 | Disclaimer of Liability<br>Pictograms and their Meanings<br>User Qualification<br>Intended Use<br>Recommendations to User<br>General Hints | 4<br>4<br>5<br>6    |
| 2                                      | Overview                                                                                                    | .7                  |
| 2.1<br>2.2<br>2.3<br>2.4<br>2.5        | Control buttons<br>Protective boot<br>Batteries<br>Docking Cradle<br>Service                                                               | 7<br>8<br>8<br>8    |
| 3                                      | Operation                                                                                                    | .9                  |
| 3.1<br>3.2<br>3.3<br>3.4               | Basic Operation<br>Menu navigation<br>Fitting the sensor<br>Taking a reading                                                               | 9<br>10<br>13<br>14 |
| 3.4.1                                  | Vibration Analysis (Vibration bands)                                                                                                    | 15                  |
| 3.4.3                                  | Frequency spectrum                                                                                                    | 19                  |
| 3.4.4                                  | Live Update Mode                                                                                                    | 19                  |
| 3.5                                    | Configuration menus                                                                                                    | 20                  |
| 3.5.1                                  | Setup Wizard                                                                                                    | 20                  |
| 3.5.2<br>3.5.3                         | Device Settings                                                                                                    | 23                  |
| 4<br>5<br>6                            | Route Management<br>ReO Software<br>Optional accessories                                                                                   | 25<br>26<br>27      |
| 6.1                                    | AC-7315 Strobe attachment                                                                                                    | 27                  |
| 6.2<br>6.3                             | Third party Bluetooth headphones<br>BNC to BNC connecting cable                                                                            | 28<br>28            |
| 7                                      | Specification                                                                                                    | 29                  |
| 8                                      | Maintenance                                                                                                    | 30                  |
| 9                                      | Disposal                                                                                                    | 30                  |
| 10                                     | CE-Declaration                                                                                                    | 31                  |

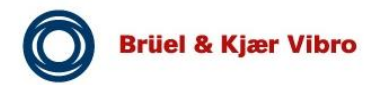

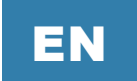

# **1** Safety Instructions

# 1.1 Disclaimer of Liability

The observance of this technical documentation is essential for the proper and safe operation of the product. We assume no liability for injury to persons, damage to property or financial losses resulting from failure to comply with this technical documentation. In this case the liability for material defects is also excluded.

## **1.2 Pictograms and their Meanings**

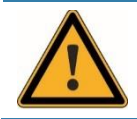

This symbol warns of dangerous situations which can result from misuse of the product.

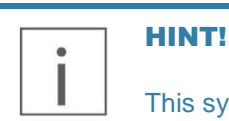

This symbol provides general and useful information for using the product.

# 1.3 User Qualification

Ensure that all work in conjunction with our device and accessories is performed by skilled, expert and authorized workers (for ATEX device and accessories according to EN 60079-14). Among these works are:

#### Installation and Commissioning

Installation and commissioning primarily concern work on electrical equipment. These works may be performed exclusively by electricians or workers instructed and supervised by an electrician in accordance with electrotechnical regulations/directives.

#### **Change of System Specification**

Any change of system specification has its effects on monitoring process with stationary systems and on the measuring sequence with portable measuring systems.

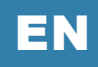

#### 1.4 Intended Use

If devices, sensors and cables are used in a way not described in the relevant user manuals, function and protection may be impaired and serious personal damage, death or serious, irreversible injuries may result.

#### of System

- Handle the device and accessories with care in order to prevent damage to the systems or personal damage due to falling.
- Use system exclusively as originally intended. Any use other than originally intended is prohibited. Brüel & Kjær Vibro does not assume any liability for damages resulting from inappropriate use. The user is solely responsible. For originally intended use, see device and accessories documentation.
- Ensure that device and accessories is exposed only to admissible environmental influences specified in technical device and accessories data sheet.
- Maintain electrical equipment in regular intervals. Remedy defects, e.g. loose wires, defective connectors, immediately.

#### of Sensor

Exclusively use sensor as specified in data sheet. Any use other than specified is considered inappropriate. Mounted sensors must not be used as steps.

#### of Cable

- Exclusively use cable as specified in data sheet. Any use other than specified is considered inappropriate.
- Never use cable to pull plug out of socket.
- Check cable and connectors in regular intervals. Have any damage immediately repaired by a specialist
- Install cables properly in order to protect them from mechanical damage (e.g. squashing, abrasion of insulation) and to prevent trip hazards.

#### Use of Bought-In Items

For pickups and accessories not supplied by Brüel & Kjær Vibro the user is solely responsible. The user is bound to ensure that the demands on electrical safety and technical properties conform with the agreed data.

Brüel & Kjær Vibro does not assume any responsibility for bought-in items.

The user is liable for any defect on Brüel & Kjær Vibro products caused by bought-in items.

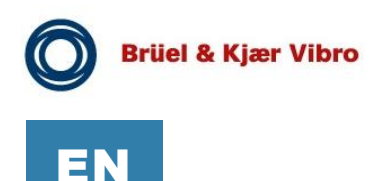

#### Hot surfaces

In line with the user manuals, the devices, sensors and cables can be operated in extensive ambient temperature ranges, whereby they can become hot through self-heating on housing walls and can produce burning.

When mounted at external heat or cold sources (e.g. machine parts), devices, sensors and cables can adopt dangerous temperatures, whereby burning, among other things, can occur in the event of contact.

#### 1.5 Recommendations to User

If the use of the system in conjunction with machines or plant sections can produce risks outside of Brüel & Kjær Vibro's responsibility, the user is expected to prepare and distribute safety technical instructions or warnings and to ensure that the personnel concerned has received and understood same.

#### **1.6 General Hints**

Never operate damaged products. Upon delivery inspect the packaging for damage and compare the delivered items with your order documents.

#### **Prohibition of Unauthorized Modifications**

System and accessories must not be changed neither in construction nor safety technology without the express consent of Brüel & Kjær Vibro. Any unauthorized modification excludes Brüel & Kjær Vibro's liability for resulting damages.

This applies in particular to repair work, soldering work on P.C. boards and replacement of components/modules/P.C. boards.

When replacing parts, exclusively use the original Brüel & Kjær Vibro spare parts.

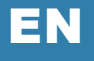

# 2 Overview

The **VIBROSTORE 100** (VST-100) is a simple to use rugged vibration monitoring and portable analysis instrument with on-board display of vibration levels. VST-100 automatically performs vibration analysis functions based on machine running speed. This functionality can help diagnose faults such as unbalance, misalignment and looseness.

The system is designed to take vibration measurements from assets (e.g. pumps, motors, fans and bearings) a simple route-based data collection mode. The unit displays vibration frequency plots and allows vibration severity and bearing condition to be monitored. VST-100 will collect and display all measurements in in as little as 3 seconds with one push of a button.

Combined with the powerful ReO software, the collected measurement data can be exported and used to perform even more advanced analytics and computing tasks. ReO is able to display valuable plots and graphs, to effectively detect and analyse vibration related problems of rotating machinery.

VST-100 supports an optional **strobe attachment** for determining machine speed it allows to connect to **Bluetooth headphones** for listening to bearing noise.

## 2.1 Control buttons

The VST-100 features an OLED display and 7 control buttons. Please refer to section "Operation" for a detailed description. When off, turning the VST-100 ON is achieved simply by pressing the center button. The unit will automatically turn OFF if not used for a 1 to 60 minutes selectable auto turn off time.

When the main menu is displayed the device can be turned off by pressing the O button for 3 seconds.

#### 2.2 Protective boot

The VST-100 is guarded by a removable protective rubber sleeve, which can be removed, by peeling back the protective boot on the narrow bottom part of the device and pulling the boot upwards.

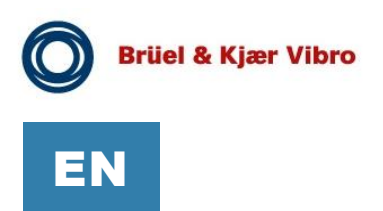

## 2.3 Batteries

The VST-100 requires two type AA size batteries, which are replaced by removing the protective rubber boot first and second the battery compartment cover (held in place by multiple screws) as shown in the photographs below:

L91 lithium-Ion type AA batteries are recommended.

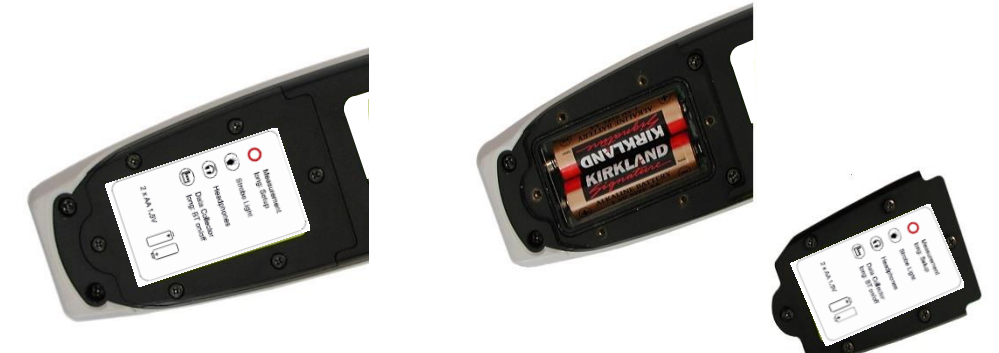

For installing new batteries, please remove all empty batteries first, before installing new or fully charged batteries. Always assure the correct battery orientation shown on the battery cover label. Pay attention to the proper fit of the rubber gasket, before closing.

# 2.4 Docking Cradle

VST-100 uses an infrared link on the back of the device to an included docking cradle. Do not obstruct the line of sight. The cradle interfaces the infrared communication of the VST-100 to an USB-port of a host PC. Use the supplied USB type A to mini USB cable. To use the docking cradle, slide the VST-100 without the rubber sleeve with the narrow end of the device first. is the VST-100 should be held by the two brackets on the sides. The cradle has a belt clip and screw whole to be mounted on any rigid surface.

## 2.5 Service

VST-100 contains no user serviceable parts. In the unlikely case of malfunction, please return the complete unit to your supplier for repair.

Operation

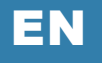

# 3 Operation

## 3.1 Basic Operation

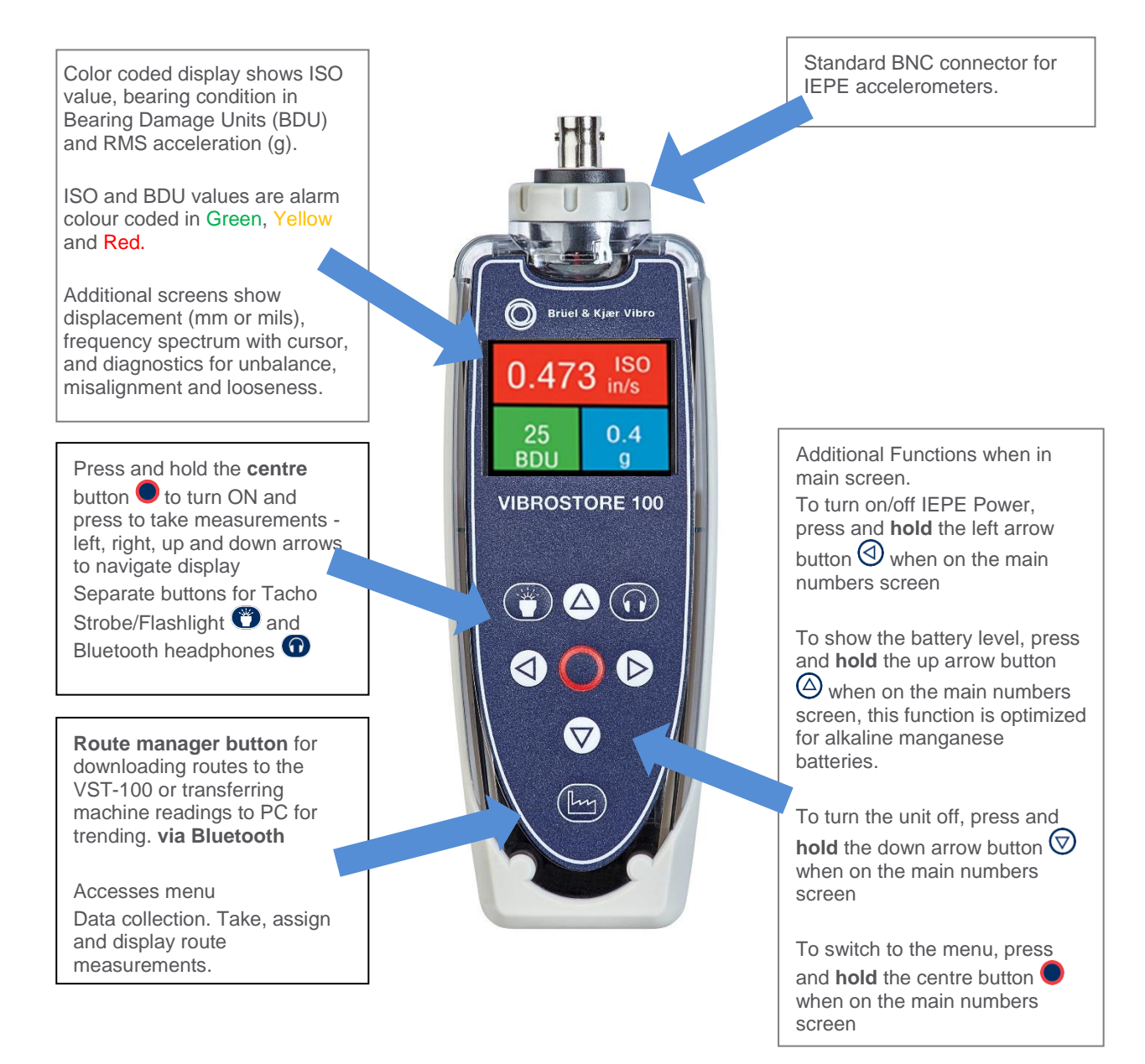

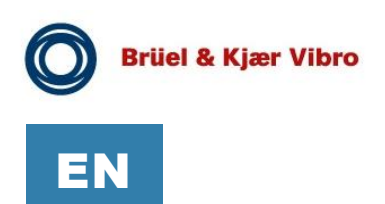

# 3.2 Menu navigation

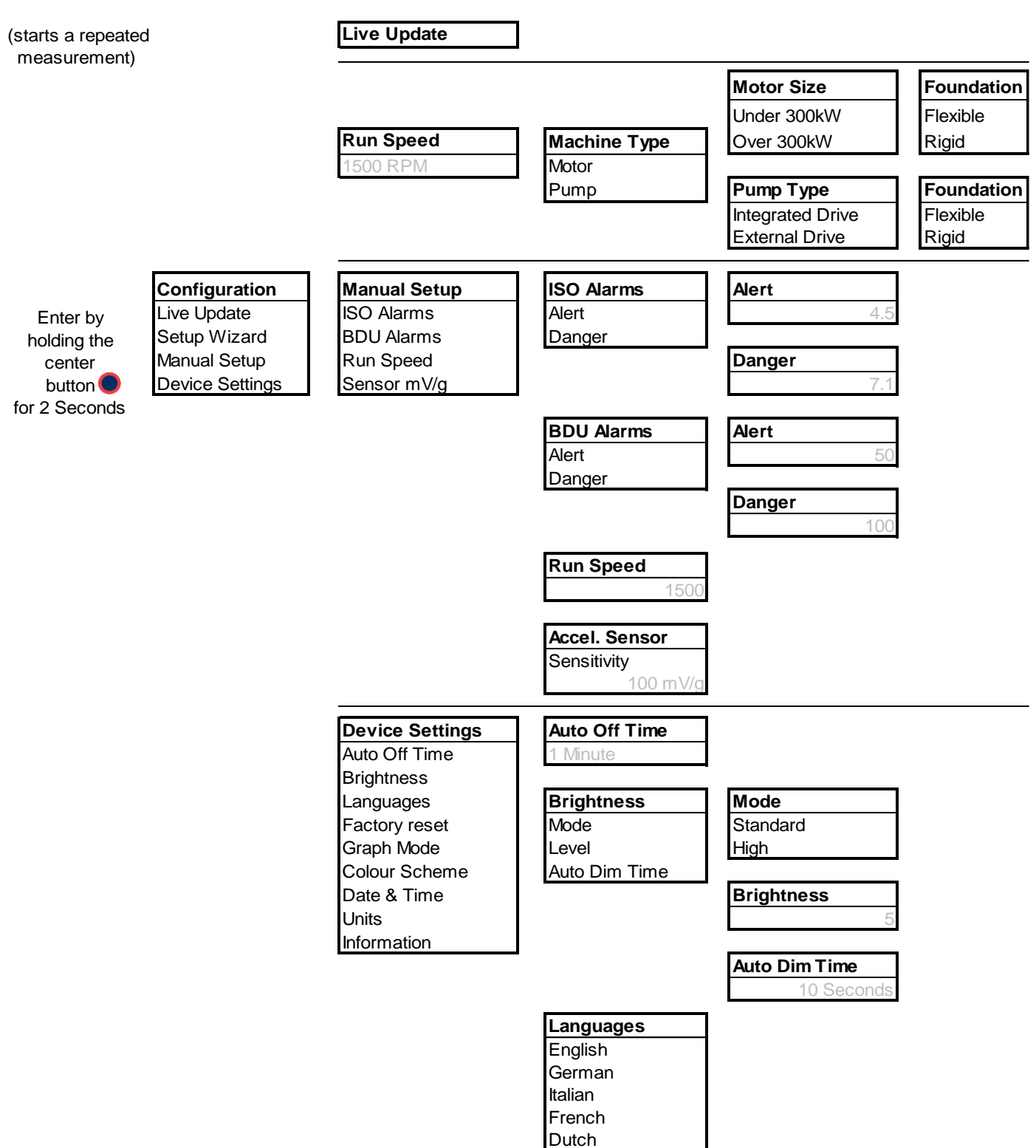

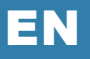

#### Menu navigation (continuation)

Enter by holding the center button for 2 Seconds Configuration Live Update Setup Wizard Manual Setup Device Settings

| Device Settings |
|-----------------|
| Auto Off Time   |
| Brightness      |
| Languages       |
| Factory Reset   |
| Graph Mode      |
| Colour Scheme   |
| Date & Time     |
| Units           |
| Information     |

| Factory Reset |
|---------------|
| Metric        |
| Imperial      |

**Graph Mode** Bar Line

Color Scheme Standard White on Black Black on White

Date & Time 12:00:00 01.01.2020

| Units         |
|---------------|
| Velocity      |
| Run Speed     |
| Velocity Type |
| Displacement  |

| Velocit | у |      |  |
|---------|---|------|--|
| mm/s    | - | in/s |  |

| Run Speed |     |   |    |  |
|-----------|-----|---|----|--|
| RPM -     | CPM | - | Hz |  |

| Velocity Type |  |
|---------------|--|
| RMS           |  |
| Peak          |  |

| Displacement |  |
|--------------|--|
| Pk           |  |
| Pk-Pk        |  |

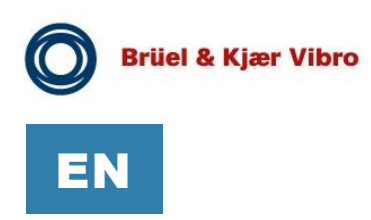

Menu navigation (continuation)

|             | Machines    | [Machine 1]     | [Meas. Point 1]  |
|-------------|-------------|-----------------|------------------|
| Enter by    | [Machine 1] | [Meas. Point 1] | Take Measurement |
| holding the | [Machine 2] | [Meas. Point 2] | Run Speed        |
| factory 📴   | [Machine 3] | [Meas. Point 3] | Save Measurement |
| button      | [Machine 4] | [Meas. Point 4] | Load Measurement |
|             |             |                 |                  |
|             |             |                 |                  |

Enter by holding the headphone button or 2 seconds

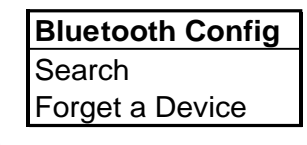

| Paired Devices |
|----------------|
| [Device 1]     |
| [Device 2]     |

Brüel & Kjær Vibro | Instruction VST-100

Operation

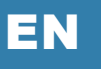

# 3.3 Fitting the sensor

VST-100 is supplied with a cable connected sensor (accelerometer) that connects to the BNC connector on VST-100. The nominal sensitivity of the sensor is 100 mV/g.

VST-100 can also accept any standard IEPE (CCS) accelerometer and the sensor sensitivity setting can be adjusted to accommodate other sensitivities (see section 3.5.2.3 in this manual). The default setting is 100 mV/g.

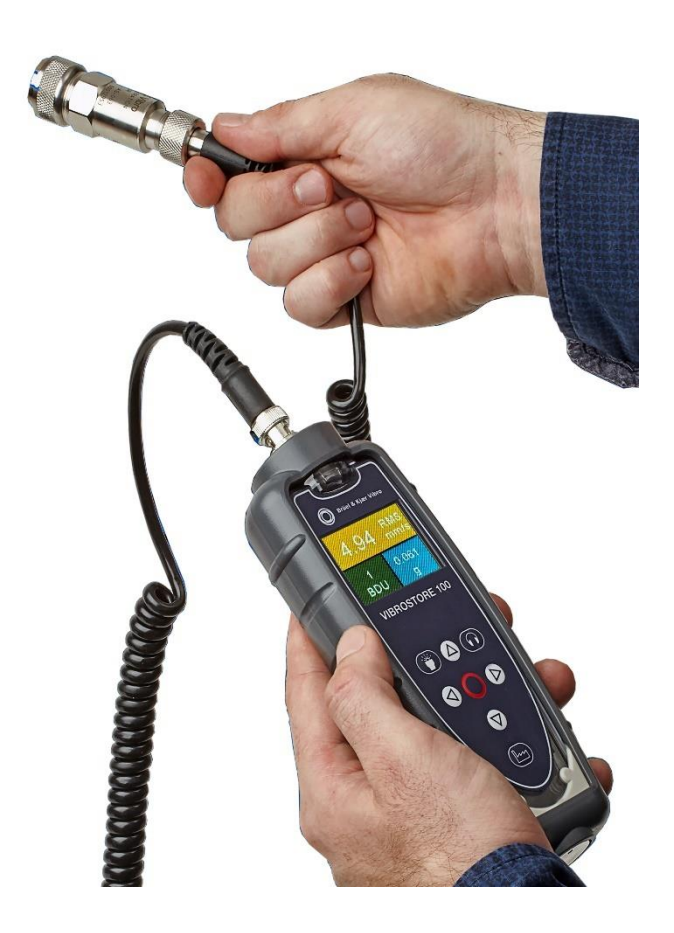

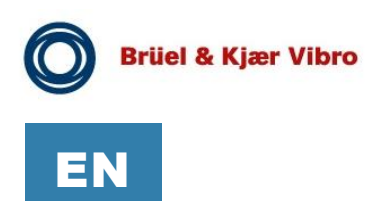

## 3.4 Taking a reading

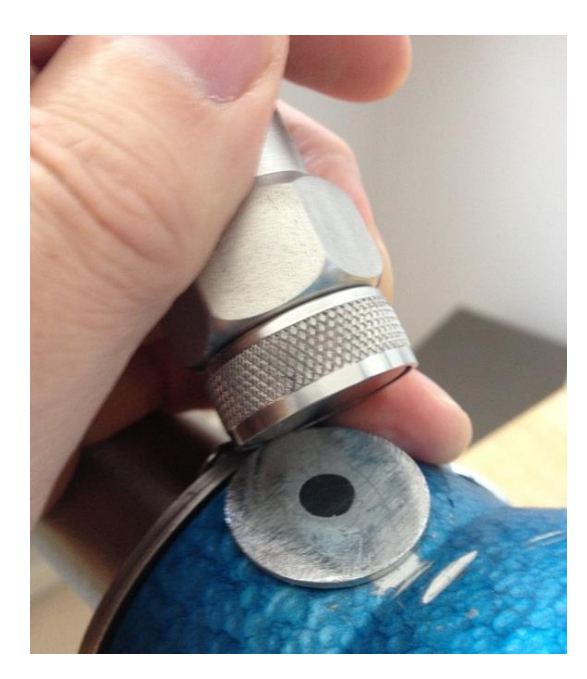

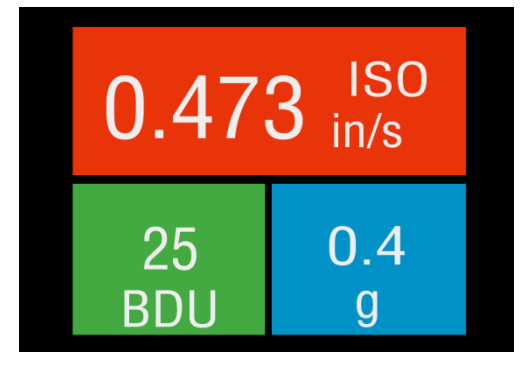

To take a reading, press the center button  $\bigcirc$  to turn the unit ON.

Place the sensor on a **rigid** part of the machine as close as possible to the desired measurement point (e.g. bearing block) using the magnet mount.

Pressing the circle button <a> again takes the reading.</a>

N.B. for best results the sensor should be placed gently onto the measurement point by "rolling" the magnet onto the machine.

This is to avoid any sudden shocks that would be seen as large acceleration peaks by the sensor and could take some time (several seconds) to die away.

Taking a reading causes the overall vibration numbers screen to be displayed as shown in the example screen left.

This screen gives an overall view of the machine's vibration condition as explained in the following section.

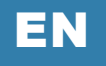

#### 3.4.1 Vibration readings

#### WARNING!

Through electro-magnetic interferences (acc. to EN 61000-4-3) influences on the measured values may arise.

Once a vibration reading has been taken, the display will show three values, as shown in the example screen (see chapter 3.4 Taking a reading). The values are color coded to show their alarm status as explained in the following sections. VST-100 can show the results as peak, peak to peak and root mean square (rms) values.

The three values shown in the readings screen are:

- ISO value (velocity in mm/second or inch/s)
- Bearing Noise in BDU (Bearing Damage Units)
- Total g (acceleration)

These readings are explained in more detail below with some examples.

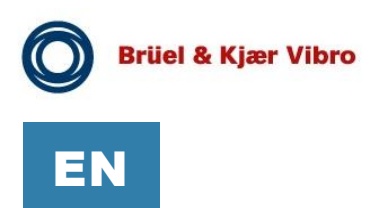

#### ISO value (mm/s)

The ISO value (in mm/s or inch/s) is the large number displayed at the top of the screen. This is the RMS measurement of the calculated peak measurement of the vibration velocity in the frequency band 10Hz (600 RPM) to 1kHz (60,000 RPM) or 2Hz (120 RPM) to 1kHz (60,000 RPM) as specified by the ISO standard<sup>1</sup>. The correct frequency band is automatically selected by VST-100 based on running speed.

The ISO value background is colour coded according to the ISO 10816-1 vibration velocity level chart (see below). The colour coded background indicates the condition of the machine according to the size and type of machine selected with the **Setup Wizard** (see section 3.5.1).

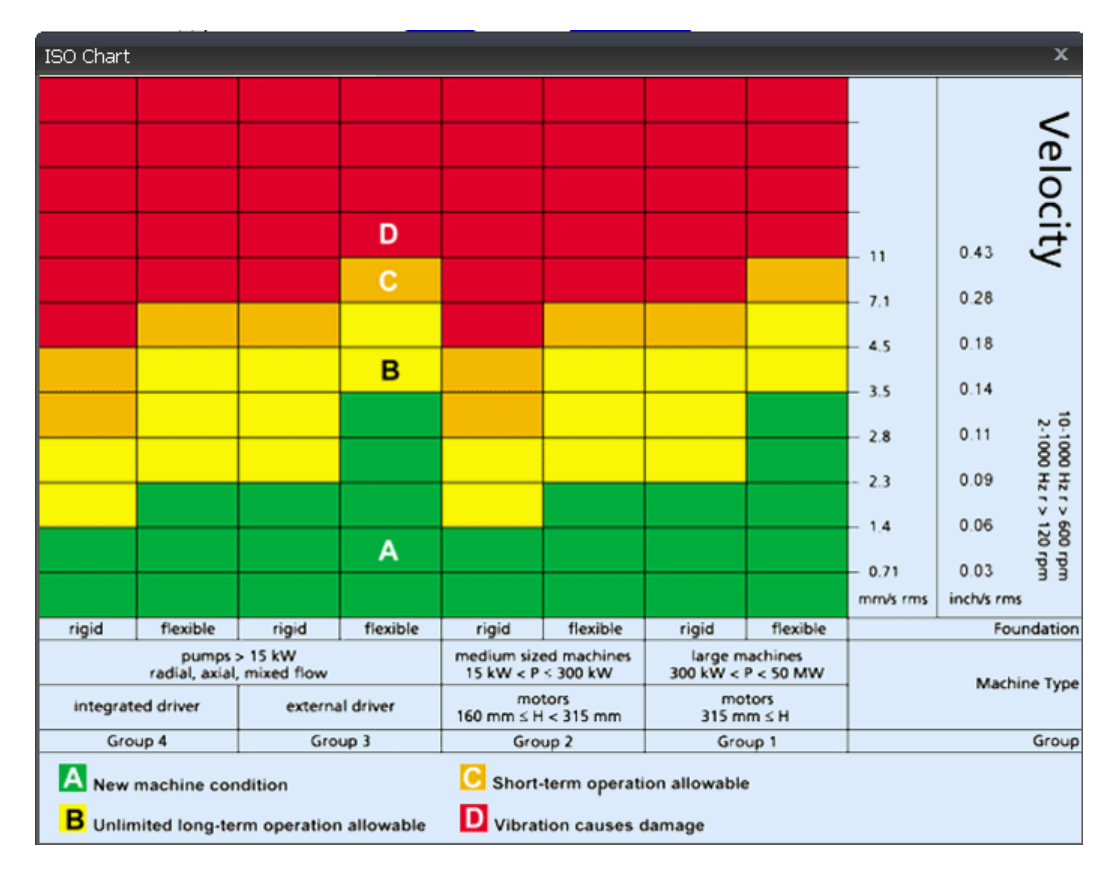

<sup>&</sup>lt;sup>1</sup> ISO 10816-1:1995. Mechanical vibration -- Evaluation of machine vibration by measurements on non-rotating parts

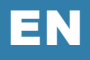

#### Bearing Condition (BDU)

Below the displayed ISO value and to the left is the value of bearing noise(high frequency vibration) in **Bearing Damage Units** (BDU), where 100 BDU corresponds to 1 g RMS vibration measured in the frequency band between 1kHz and 10kHz. This is an indicator of the wear state of a bearing; higher number = higher bearing wear.

It is commonly held that 1g of high frequency vibration (100 BDU) corresponds to a relatively high level of bearing noise and so can be considered indicative of a damaged bearing. In other words, it may be helpful to think of the Bearing Noise figure as being very roughly equivalent to "**percentage**" of bearing wear. To quickly and easy identify the wear state of the bearings the background of this tile is colour coded like the ISO value as well. By default, the bearing noise is displayed on a **Red** background if it is above 100 BDU, a Yellow background between 50 and 100 BDU and a Green background below 50 BDU. However, the BDU alarm levels can be changed using the **Manual Setup** menu (see section 3.5.2.1).

#### **Broadband acceleration (g)**

This is the acceleration vibration value in g (RMS) of a bandpass filtered signal. The filter spans from 10Hz to 10kHz. This reading is shown in units of g (Earth's gravitational constant, where 1 g = 9.81 m/s<sup>2</sup>).

#### Displacement (µm or mils)

Pressing either the left 0 or right 0 arrow button when the reading screen is displayed will cause the VST-100 to display calculated peak or peak-to-peak displacement values (in µm or mils) on a blue background. There is no alarm level coding. The frequency band is chosen analogue to the ISO value measurement. Pressing either left 0 or right 0 arrow button again will revert to display of the ISO value (mm/s or inch/s).

#### 3.4.2 Vibration Analysis (Vibration bands)

Pressing the down arrow button  $\heartsuit$  brings up a display. It shows the readings of vibration velocity (mm/s or inch/s), or displacement (mm or mils) if selected, broken down into each of 3 bands.

The display shows the vibration level in frequency ranges that are all based on multiples (1X, 2X and 3X) of the specified Run Speed of the machine as displayed beneath the 3 bar graphs.

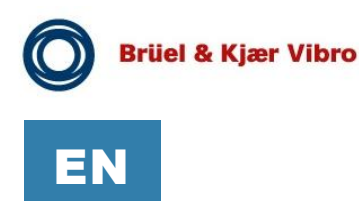

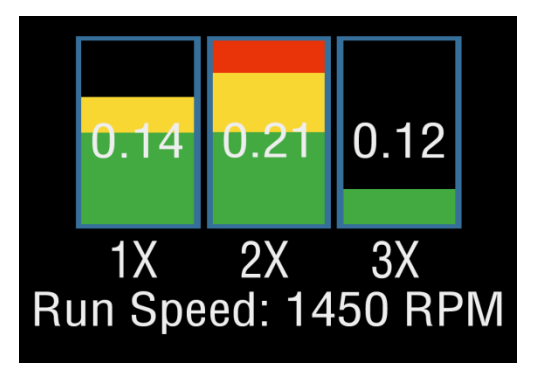

N.B. in order to perform a vibration analysis it is important that the running speed of the machine is entered correctly. This can be done with the "Setup Wizard" as described in Section 3.5.1 of this user guide, or by using the strobe attachment (see Section 6.1)

Typical but not exclusive for the appearance of following multiples of running speed<sup>2</sup> are:

#### 1X = Unbalance:

The level of vibration in the frequency band based on the running speed is usually indicative of how well balanced the machine is. A **large** vibration at the running speed usually indicates that the machine is out of balance. However even a very well-balanced machine will typically show some vibration at the running speed, but this value should ideally be quite low (e.g. typically less than about 2 mm/sec for a medium sized machine).

#### 2X = Misalignment:

A high level of vibration in the frequency band centred at twice the running speed is a possible indication of misalignment. Shaft misalignment can result in a double peak in the waveform. This will typically give rise to a vibration signal at double the running speed of the machine.

#### 3X = Looseness:

High vibration in the frequency band centred at 3 times running speed is a possible indication of high mechanical looseness (e.g. loose mounting bolts, weak foundations etc.).

<sup>&</sup>lt;sup>2</sup> Multiples of running speed are sometimes referred to as "orders".

Operation

# EN

#### 3.4.3 Frequency spectrum

Pressing the down arrow button  $\heartsuit$  once more brings up a display, where the vibration levels are shown as a frequency spectrum plot in the range from 0 to 1 kHz.

The heights of the peaks indicate the RMS vibration level (in mm/s or inch/s) at each frequency point in the spectrum.

The values to the right of the screen show the frequency (in Hz or RPM) and the RMS vibration level (in mm/s or inch/s) at the position of the cursor (red dotted line). The cursor position can be moved by use of the left 0 and right D arrow buttons.

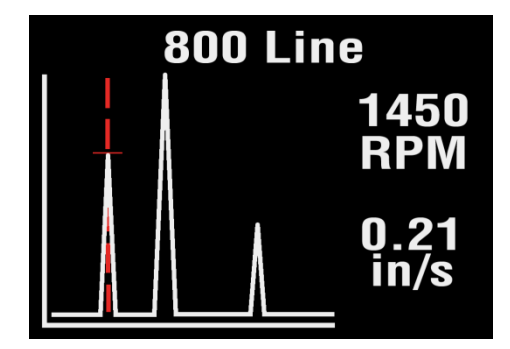

Pressing the down arrow button  $\textcircled$  increases the resolution of the frequency axis from 100 Lines (i.e. 10 Hz or 600 RPM resolution) to 800 Lines (i.e. 1.25 Hz or 75 RPM resolution). Increasing the resolution effectively **zooms** into the frequency spectrum. To display the full spectrum at the higher resolution the display must be **scrolled** using the left  $\textcircled$  and right  $\textcircled$  arrow buttons.

#### 3.4.4 Live Update Mode

It is possible to have the VST-100 continuously display readings that are taken at intervals of approx. 1 second.

Live Update is selected from the **Configuration menu**, which is entered by holding down the center button **O** for **2 seconds**.

It is possible to use live update with the basic readings screen, the VA bands screen or 100 line frequency spectrum. Pressing the center button • at any time during live update will take a single measurement and stop live update mode.

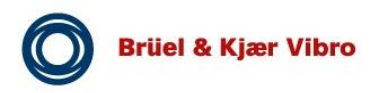

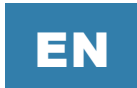

# 3.5 Configuration menus

The configuration menu is entered by pressing and holding down the center button • for **2 seconds**.

Moving up and down the menu is achieved by pressing the up O and down O buttons which causes the menu item to be highlighted. Pressing the circle button O will select the highlighted menu item. Left O and right Oarrow buttons can be used to move backward and forward through the menus. Configuration Live Update Setup Wizard Manual Setup Device settings

All changed settings will be saved immediately and do not require to be saved additionally.

#### 3.5.1 Setup Wizard

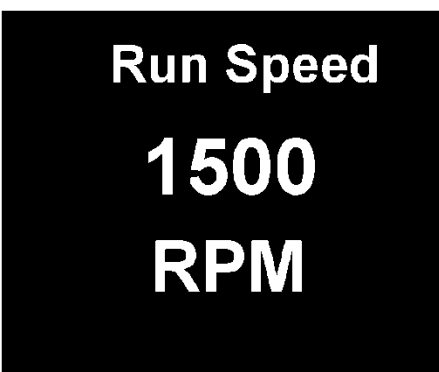

Selecting the Setup Wizard opens a dialogue that allows the machine running speed to be entered and the ISO alarm levels to be set automatically according to the size and type of machine to be monitored.

The first Setup Wizard screen to be displayed shows the currently selected running speed in the pre-selected units (Hz or RPM).

Changing the running speed is achieved by pressing the up arrow button O (to increase run speed) or down arrow button O (to decrease run speed). Pressing and holding either of the buttons will quickly change the displayed value.

Brüel & Kjær Vibro | Instruction VST-100

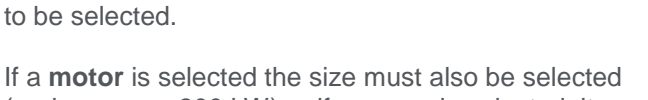

(under or over 300 kW) or if a **pump** is selected, it must be specified whether it has an integrated or external drive unit.

Pressing the center button • again brings up the next

screen which allows the machine type (motor or pump)

# Motor Pump

| Motor Size  | Pump Type        |
|-------------|------------------|
| Under 300kW | Integrated Drive |
| Over 300kW  | External Drive   |

Selecting the machine type and size allows the ISO alarm levels to be set accordingly, as does specifying the type of mounting (rigid or flexible).

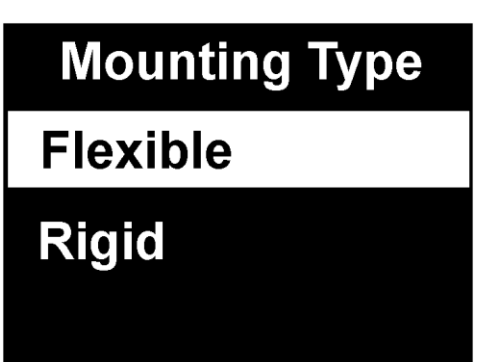

As a basic "rule of thumb", unless a machine is bolted down to a concrete floor, its mounting should be considered as being flexible.

Many motors and pumps are mounted on a frame or structure and should be considered as flexibly mounted.

Operation

**Machine Type** 

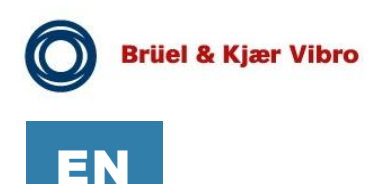

#### 3.5.2 Manual Setup

#### 3.5.2.1 BDU alarm settings

Selecting **BDU Alarms** allows the alarm levels at which the BDU readings change color to be altered by the user. Normal levels are displayed on a Green background.

Manual Setup BDU Alarms Run Speed Sensor mV/g

The BDU threshold values are designated as ALERT (where readings turn Yellow) and DANGER (where readings turn Red).

Both these threshold values can be set independently using the up and down arrow buttons.

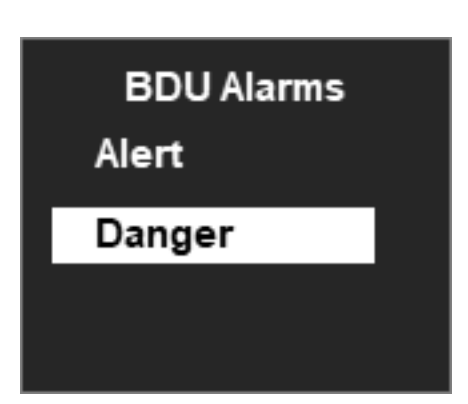

The default BDU thresholds are 50 for ALERT and 100 for DANGER. These levels are typical for medium sized machine bearings operating at run speeds in the region of 1000 to 3000 RPM. Larger bearings or higher run speeds may need increased BDU threshold values to identify worn or bad bearings.

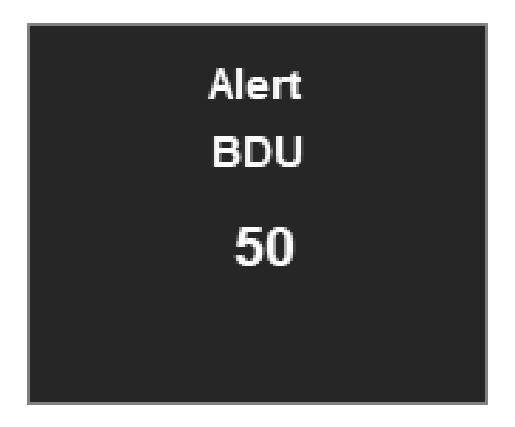

#### 3.5.2.2 Run Speed

Run speed can also be set manually via the up  $\triangle$  and down  $\overline{\heartsuit}$  arrow buttons.

Operation

#### 3.5.2.3 Sensor mV/g

Accelerometer sensitivity (in mV/g) can be manually set using the up O and down O arrow buttons to allow the use of any desired sensor within the range 1mV/g to 1000mV/g. This enables the resolution and range of the VST-100 to be set by the user.

Even measurements defined in the in the route management context will use this setting. Remember to restore this setting if you had to change it for a specific measurement point.

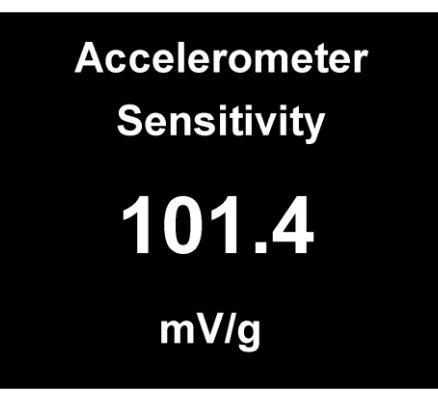

#### 3.5.3 Device Settings

There are two pages of Device Settings menus. To advance to the second page the down arrow button O should be used. Selecting a menu option is achieved by the up O and down O arrow buttons and by pressing the center button O.

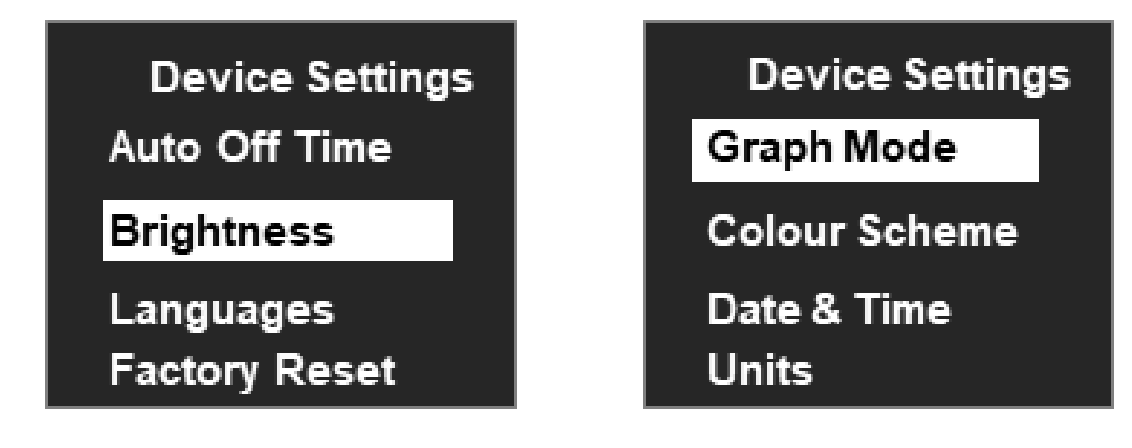

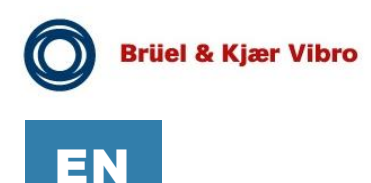

The **Auto Off Time** can be set from 1 minute up to a maximum value of 60 minutes, in increments of 1 minute.

The **Brightness** level can be set anywhere between 1 (least brightness) up to 10 (full brightness).

The operating **Language** can be selected depending on the exact model. Please refer to the product specifications.

The **Graph Mode** can be set to display the frequency spectrum as either a Line graph or a Bar graph.

The display **Color Scheme** can be configured as standard (full colour) or monochrome, e.g. for convenient viewing in direct sunlight.

**Date & Time** setting can be achieved using the up O, down O, left O and right O arrow buttons.

Selecting **Units** from the Advanced Settings menu allows the velocity readings to be displayed in either mm/s or inch/s.

Run Speed units can be displayed in units of Hertz<sup>3</sup> (Hz), revolutions per minute (RPM) or cycles per minute (CPM).

# Colour Scheme Standard

White on Black

Black on White

<sup>&</sup>lt;sup>3</sup> Hertz are equivalent to, and also sometimes referred to as, cycles per second (CPS).

# EN

# 4 Route Management

Pressing the Route Manager button (industry icon

, located just below the down arrow  $\bigcirc$  button) brings up the Machines menu.

Machines have user-defined names up to 16 characters long.

Scrolling the list of machines is achieved with the up and down arrow buttons.

Selecting a machine is done with the center button **•**, which then brings up a list of **measurement points** for that machine.

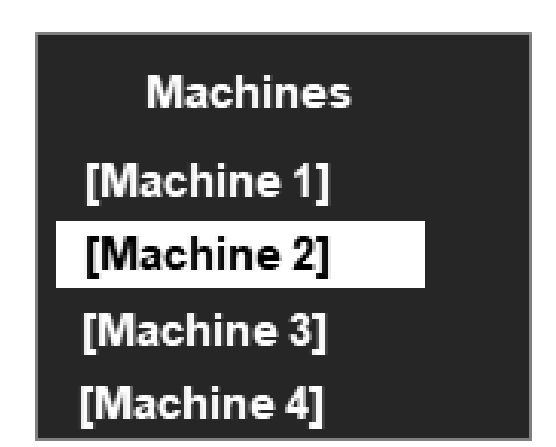

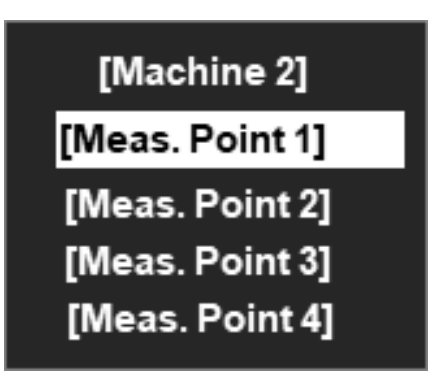

Measurement points also have user-defined names up to 16 characters long.

The list of measurement points can also be scrolled by using the up and down arrow buttons and each measurement point can be selected using the center button .

The various options for each measurement point (MP) are then displayed:

- 1. Take Measurement takes a new reading and saves it to this MP
- Run Speed adjust the run speed of the Machine for this measurement point.
- Save Measurement saves the previously taken reading to this MP.
- Load Measurement loads a previous reading (e.g. for re-display)

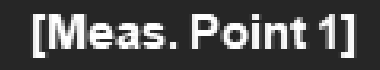

Take Measurement

Run Speed

- Save Measurement
- Load Measurement

Machines and their measurement points are downloaded from the **ReO** trending and route management software for PC using the supplied USB docking cradle or the Bluetooth interface.

The exact list of machines to be downloaded is determined by the user in **ReO**.

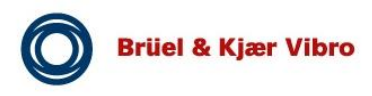

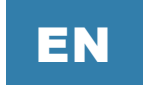

# 5 ReO Software

**ReO** is the PC based software that allows users to view trends of vibration readings taken with VST-100, in a way that enables predictions to be made about machine condition.

**ReO** is very powerful and highly functional route editor and analysing software, which is described in more detail in its own instruction manual. This can be downloaded from our website.

**ReO** allows display of vibration data in a variety of different ways including vibration frequency spectra, bearing noise and ISO trend plots, waterfall diagrams (see figure below) and can generate reports either manually or automatically (e.g. by sending out **email alerts**).

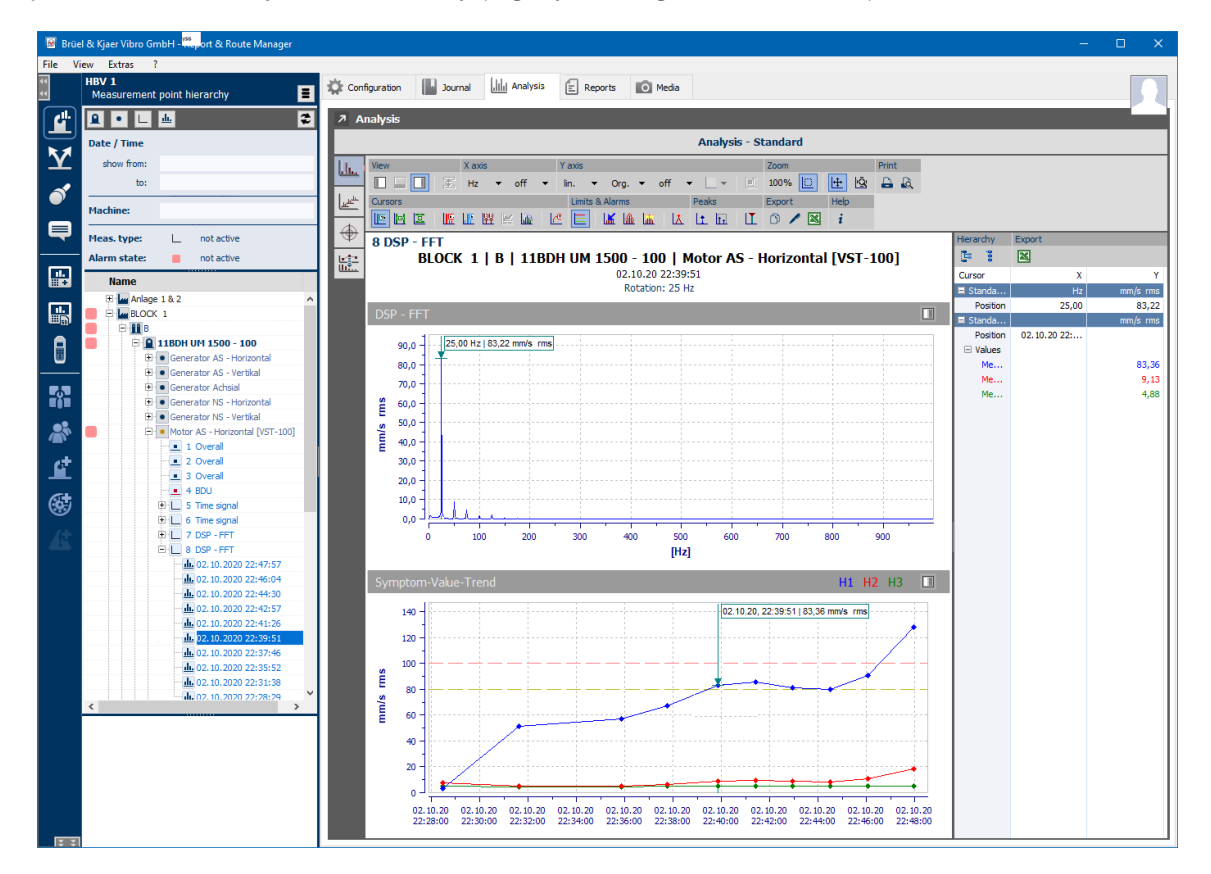

Brüel & Kjær Vibro | Instruction VST-100

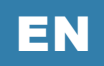

# 6 **Optional accessories**

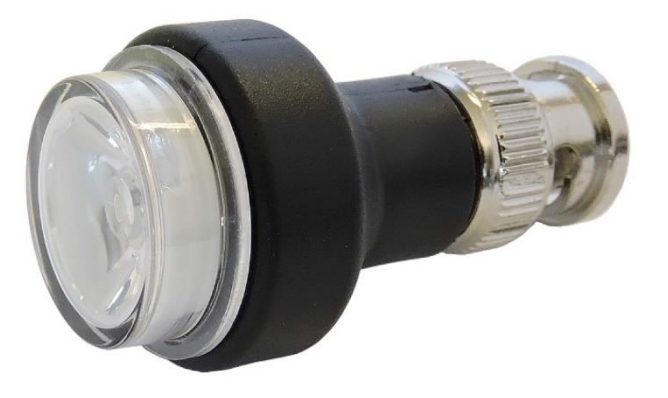

## 6.1 AC-7315 Strobe attachment

WARNING!

Pressing the top left strobe button  $\bigcirc$  brings up the run speed display and causes the strobe to flash at the displayed rate. The flash rate can be increased or decreased with the up  $\bigotimes$  and down  $\bigtriangledown$  arrow buttons and the run speed will simultaneously update.

Holding the strobe button 🖤 down for 2 seconds will put the strobe attachment into flashlight mode to give a continuous bright light.

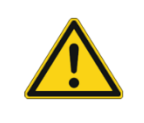

With strobe lighting moving parts can appear stationary and care should be taken not to to touch moving parts when using the strobe attachment.

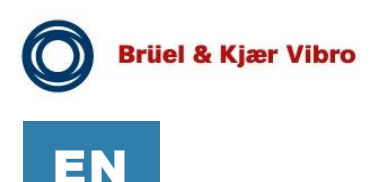

# 6.2 Third party Bluetooth headphones

Pressing the headphones button ① (top right button) the Bluetooth mode is enabled and allows the VST-100 to wirelessly connect to a set of Bluetooth earphones. Bluetooth is deactivated after restarting the device or by pressing the headphone button again. Other active Bluetooth devices might disturb the process of connecting your headphones. With connected Bluetooth headphones the user is now able to listen to an audio output of the accelerometer signals and can hear detected bearing noises.

In order to connect your headphones, make sure they support A2DP (stereo) profiles as well as Bluetooth 4.2 or higher. Pairing your Bluetooth headphones is easy to achieve, by following the instruction below.

#### **PAIRING SEQUENCE**

- 1. Headset must be in pairing mode. Avoid other active Bluetooth devices.
- 2. On VST-100, press and hold the headset button 🕥 until the Bluetooth Configuration menu appears. Select "Search" and press the center button  $\bigcirc$ .
- **3.** Follow the menu prompts. Note: Headset and VST-100 should be on for 15 seconds before pressing headset button to reconnect.
- **4.** Before putting on the headset, turn the volume down to its lowest and then adjust to a comfortable level.

Please refer to the Bluetooth Headset manual from the manufacturer for further instructions.

#### 6.3 BNC to BNC connecting cable

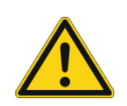

#### WARNING!

Before connecting the VST-100 to any buffered output, make sure to turn off the IEPE Power (CCS) by pressing and holding the left arrow button (2) when on the main numbers screen.IEPE can be activated again by pressing holding the left arrow button (2) when on the main numbers again. Otherwise this connection could damage both devices permanently.

Connecting the BNC to BNC cable to a buffered output of machine vibration detectors, the VST-100 can collect vibration data and visualize the data. This powerful function enables the user to connect the VST-100 to existing vibration monitoring devices. Watch out for installations with inverted polarity. Measurements will be false.

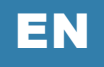

# 7 Specification

| Size                                                                 | 200 mm x 60 mm x 26 mm                                                                                                    |
|----------------------------------------------------------------------|----------------------------------------------------------------------------------------------------|
| Weight                                                               | 280 g                                                                                                    |
| Environmental                                                        |                                                                                                    |
| Degree of Protection                                                 | IP67                                                                                                    |
| Operating:                                                           | 0 °C to 50 °C (32 °F to 122 °F)                                                                                                    |
| Storage:                                                             | -20 °C to 70 °C (-4 °F to 158 °F)                                                                                                    |
| Power supply                                                         | 2 x AA L91 lithium-ion batteries                                                                                                    |
| Battery life                                                         | Auto power OFF - typically 50 hours continuous operating time<br>(with type AA L91 lithium-ion batteries) depending on brightness<br>setting |
| Frequency range                                                      | 2/10 Hz to 1 kHz (ISO)<br>1 kHz to 10 kHz (BDU)<br>10 Hz to 1 kHz (vibration bands)                                                          |
| Max frequency resolution                                             | 1.25 Hz @ 800 lines FFT setting                                                                                                    |
| Measurements displayed                                               | Acceleration in g<br>Velocity in mm/s (or inch/s)<br>Bearing noise in BDU (bearing damage units)<br>Displacement (microns, mils)             |
| Displayed Frequency Units                                            | Hertz (Hz), RPM or CPM                                                                                                    |
| Input range                                                          | User selectable with accelerometer sensitivity                                                                                               |
| Dynamic range                                                        | 96 dB (0.01 g resolution)                                                                                                    |
| Vibration bands for quick failure<br>indication<br>(RPM = run speed) | Unbalance1x RPMAlignment2x RPMLooseness3x RPM                                                                                                |
| Accuracy                                                             | +/-5 % (acceleration: +/- 10% below 20Hz)                                                                                                    |
| Languages in device                                                  | German / English / French / Italian / Spanish / Portuguese / Dutch / Chinese / Korean / Japanese                                             |
| Accessories                                                          | AC-7312 docking cradle & USB cable                                                                                                    |
|                                                                      | AC-438 Spiral cable with two pin connectors                                                                                                  |
|                                                                      | AS-063 Acceleration sensor                                                                                                    |
|                                                                      | AC-7316 Nylon carrying case                                                                                                    |
|                                                                      | AC-7313 Protective boot                                                                                                    |
|                                                                      | AC-276 Magnet with M8 Stud                                                                                                    |
| Options                                                              | AC-7315 Strobe attachment                                                                                                    |
|                                                                      |                                                                                                    |

REO/VST-100 Report & Route Manager Software

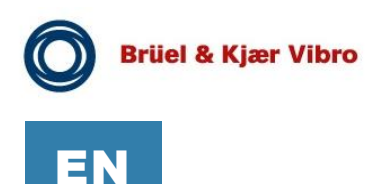

# 8 Maintenance

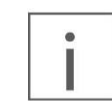

Maintenance and service work must only be performed by trained qualified personnel!

- 1. Clean the device on the outside in regular intervals using a damp cloth.
- 2. Ingress of humidity, i.e. from water or other liquids, into the device must be prevented!

# 9 Disposal

The device is subject to the Waste Management Act for electrical and electronic devices.

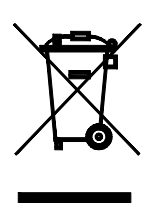

**HINT!** 

Do not discard the device in the household waste and observe the local regulations for disposal of waste. You can also return the device to Brüel & Kjær Vibro - Leydheckerstrasse 10 -64293 Darmstadt - Germany

• WEEE-Reg.-No. DE 69572330

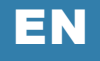

# 10 **CE-Declaration**

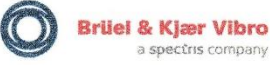

#### EU-Konformitätserklärung / EU- Declaration of conformity

Hiermit bescheinigt das Unternehmen / The company

Brüel & Kjær Vibro GmbH Leydheckerstraße 10 D-64293 Darmstadt

die Konformität des Produkts / herewith declares conformity of the product

Portables Vibrations-Messgerät / Portable vibration measuring instrument

Typ / Type

VIBROSTORE 100 (VST-100)

mit folgenden einschlägigen Bestimmungen / with applicable regulations below EU-Richtlinie / EU-directive

2014/30/EU EMV-Richtlinie / EMC-Directive

2011/65/EU + (EU) 2015/863 Richtlinie zur Beschränkung der Verwendung bestimmter gefährlicher Stoffe in Elektro- und Elektronikgeräten/ EU Directive for the restriction of the use of certain hazardous substances in electrical and electronic equipment

Angewendete harmonisierte Normen / Harmonized standards applied

EN 61326-1: 2013 EN IEC 63000:2018

Bereich / Division Brüel & Kjær Vibro GmbH

Unterschrift / Signature CE-Beauftragter / CE-Coordinator

IN IS Karg)

Ort/Place Darmstadt Datum / Date 13.01.2021

© Brüel & Kjær Vibro • C107851.002 / V01 • Technical alterations reserved! Page 31 of 32

# Contact

#### Brüel & Kjær Vibro GmbH Leydheckerstrasse 10 64293 Darmstadt Germany

Phone: +49 6151 428 0 Fax: +49 6151 428 1000

Corporate E-Mail: info@bkvibro.com

Brüel & Kjær Vibro A/S Skodsborgvej 307 B 2850 Nærum Denmark

Phone: +45 77 41 25 00 Fax: +45 45 80 29 37

**BK Vibro America Inc.** 1100 Mark Circle Gardnerville NV 89410 USA

Phone: +1 (775) 552 3110

Homepage: www.bkvibro.com

VST-100 • © Brüel & Kjær Vibro • 01/2021 • C107851.002 / V01 • Technical alterations reserved!